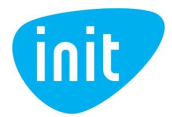

## Išmaniosios TV priedėlio prijungimo instrukcija ir pagrindinės funkcijos

Norėdami prisijungti išmaniąją INIT televiziją, vadovaukitės tolimesniais žingsniais:

- 1. Išpakuokite išmaniosios TV priedėlį ir pašalinkite apsauginę plėvelę.
- 2. Prieš pradedant naudotis įrenginiu reikia žinoti:
  - a. Nelaikykite priedėlio ant minkštų paviršių, tokių kaip lova, kilimas ir panašiai. Jie gali uždengti ventiliacines angas, todėl prietaisas gali perkaisti.
  - b. Eksploatuojant įrenginį, reikėtų palikti bent 10 cm erdvę iš visų jo pusių. Nerekomenduotina išmaniosios TV priedėlio laikyti uždarose nišose ar spintose.
  - c. Venkite maitinimo šaltinio kabelio pažeidimų.
- 3. Prijunkite savo išmaniosios TV priedėlį prie televizoriaus, interneto tinklo, elektros maitinimo bei garso sistemos (jei reikia) naudodamiesi šia prijungimo schema:

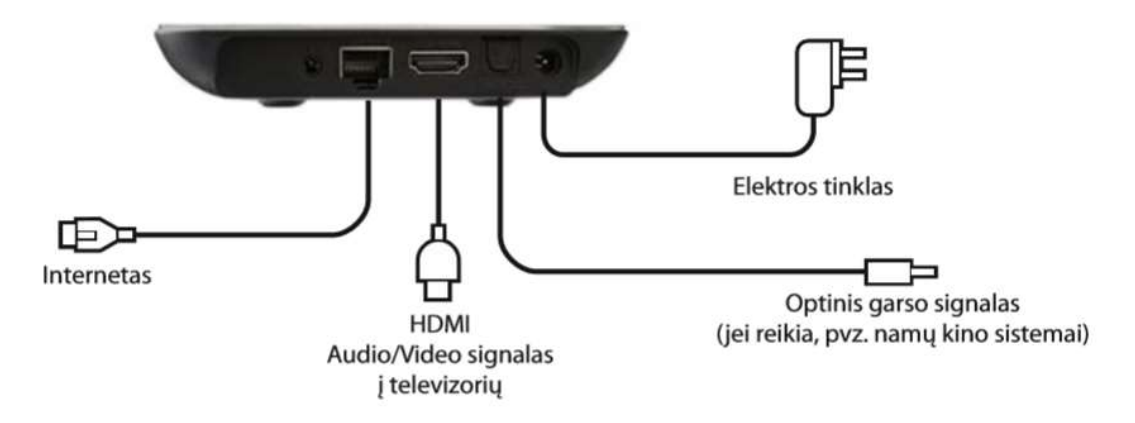

Galinė priedėlio panelė:

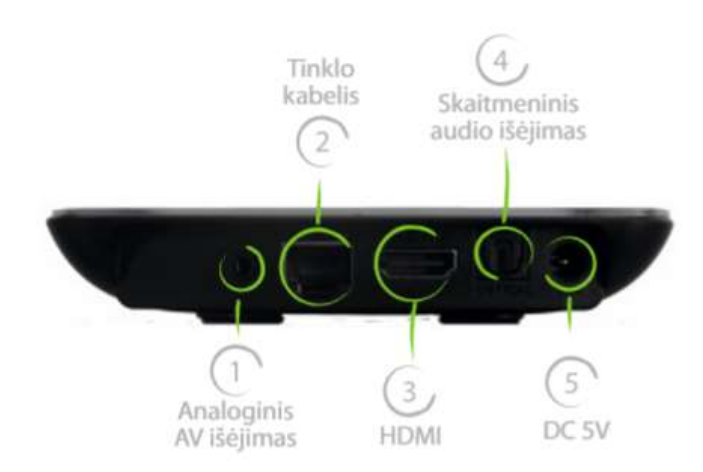

- 1. Analoginė audio ir video išvestis (nenaudojama).
- 2. Ethernet 10/100 Mbit/s lizdas. Į šį lizdą prijunkite interneto kabelį.
- 3. HDMI išvestis prijungimui prie televizoriaus. Prijunkite vieną HDMI laido galą į priedėlį, kitą į televizorių.
- 4. Skaitmeninio garso išvestis. Šį lizdą naudokite, jei norite priedėlį prijungti prie namų kino sistemos. Laido priedėlio komplektacijoje nėra.
- 5. Elektros maitinimo lizdas. Prijunkite maitinimo laidą ir įkiškite jį į elektros lizdą (rozetę).

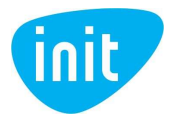

#### Priekinė priedėlio panelė:

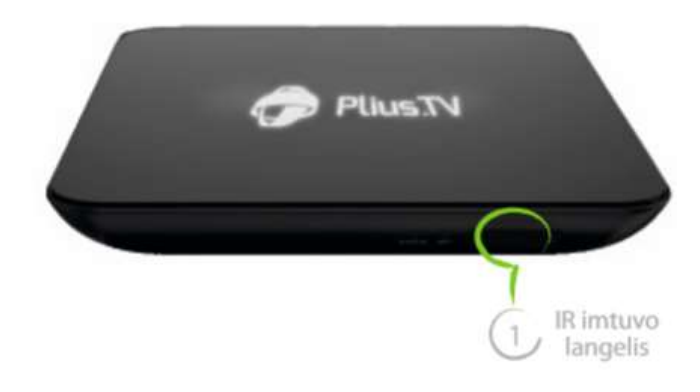

- 1. Vidinis IR (infraraudonųjų spindulių) priedėlio langelis priima signalus iš nuotolinio valdymo pulto.
- 2. Šis langelis negali būti uždengtas bei turi būti tiesioginio matomumo zonoje su nuotolinio valdymo pultu.

#### **PAGRINDINĖS FUNKCIJOS**

Ijungus išmaniosios televizijos priedėlį pirmą kartą, įrenginys gali pradėti programinės įrangos atnaujinimą. Programinės įrangos atnaujinimo metu televizoriaus ekrane bus rodoma su atnaujinimu susijusi informacija atnaujinimo progreso juosta. Programinės įrangos atnaujinimas gali trukti iki dešimties minučių. Jokiu būdu neišjunkite priedėlio, kol vyksta programinės įrangos atnaujinimas, nes galite sugadinti priedėlį.

Kai atnaujinimo procesas pasibaigs, išmaniosios televizijos priedėlis automatiškai persikraus.

Kai bus išleista nauja programinės įrangos versija, ji automatiškai bus atsiųsta į Jūsų įrenginį.

# Susipažinkite su pagrindinėmis išmaniosios TV funkcijomis, jas matysite išmaniosios TV priedėlio pultelyje paspaudus mygtuką HOME

TELEVIZIJA. Šioje skiltyje matysite visus išmaniojoje TV rodomus kanalus, suskirstytus pagal kategorijas:

VISI MANO LIETUVIŠKI FILMŲ/SERIALŲ LAISVALAIKIO SPORTO VAIKŲ MUZIKINIAI RUSIŠKI INFORMACINIAI

Užėję į kiekvieną kategoriją matysite tik tai kategorijai priskirtus kanalus. Kategorijoje MANO galite įsikelti savo mėgstamiausius kanalus.

Norint išeiti iš kategorijos, priedėlio pultelyje spauskite "Tools" ir vėl matysite visą kategorijų sąrašą. Jeigu kaip ir anksčiau norite matyti visus kanalus, kurie nėra suskirstyti į kategorijas, pasirinkite kategoriją VISI.

<u>TV ARCHYVAS</u>. Tam, kad pradėtumėte kanalų įrašymo funkciją atlikite šiuos veiksmus: spauskite TV ARCHYVAS -> kanalų sąraše užeikite ant norimo įrašinėti kanalo -> dešinėje kanalų sąrašo pusėje matysite kanalo

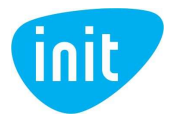

rodomas laidas. Užeikite ant vienos iš laidų, spauskite OK -> kairėje ekrano pusėje pamatysite mygtuką PRADĖTI ĮRAŠYMĄ, spauskite OK -> GROTI GYVAI -> OK.

Nuo šiol bus pradėtas kaupti šio kanalo 14 dienų įrašų archyvas. Pakartokite šiuos veiksmus su visais kanalais, kurių TV archyvą norėsite matyti.

MĖGSTAMIAUSI. Čia galite įsikelti savo mėgstamiausias programas.

Eikite į skiltį TELEVIZIJA -> užeikite ant kanalo, kurį norite įkelti į MĖGSTAMIAUSIUS -> spauskite raudoną mygtuką išmaniosios TV priedėlio pultelyje -> OK -> Pridėti prie mėgstamiausių -> OK. Kanalas jau Jūsų MĖGSTAMIAUSIŲ sąraše.

VAIKŲ ERDVĖ. Pirmą kartą jungiantis jūsų paprašys suvesti jūsų pasirinktą PIN kodą, kuris bus naudojamas vėliau, įsiminkite jį.

Vaikų erdvė skirta tam, kad vaikai žiūrėtų tik jiems skirtą turinį ir būtų apsaugoti nuo informacijos, kuri yra skirta suaugusiems.

Kada įjungsite vaikams VAIKŲ ERDVĘ jie negalės išeiti iš jos nesurinkus slaptažodžio, tad jūs jausitės saugiau, kad vaikai žiūri tik jiems skirtus TV kanalus. Svarbu, kad slaptažodžio nežinotų vaikai.

Vaikų erdvėje jau patalpinti VAIKŲ kategorijos kanalai. Norint į Vaikų erdvę įkelti papildomus, jūsų parinktus kanalus, jau esant Vaikų erdvėje spauskite: Home -> Televizija -> OK -> raudoną mygtuką priedėlio pultelyje -> suveskite Vaikų erdvės slaptažodį -> OK -> spauskite raudoną mygtuką priedėlio pultelyje -> pasirinkite, kuriuos papildomus kanalus norite pridėti į Vaikų erdvę -> spauskite "BACK" priedėlio pultelyje -> jūsų paklaus ar norite išsaugoti pakeitimus. Pasirinkite TAIP ir spauskite OK priedėlio pultelyje. Dabar sąraše atsirado ir papildomų kanalų, kuriuos jūs parinkote.

Norėdami išeiti iš Vaikų erdvės priedėlio pultelyje spauskite HOME -> Atgal -> OK -> suveskite Vaikų erdvės slaptažodį.

MEDIA. Čia turėsite galimybę klausytis radijo stočių arba žiūrėti YouTube kanalą.

Pasirinkus YouTube kanalą, matysite, kad YouTube klipus galite leisti savo telefone, o juos žiūrėti TV ekrane. Vadovaukitės televizoriaus ekrane matoma instrukcija.

ORAI. Šioje skiltyje galėsite pasitikrinti artimiausių dienų orų prognozes.

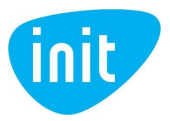

### IŠMANIOSIOS TV PRIEDĖLIO NUOTOLINIO VALDYMO PULTO FUNKCIJOS

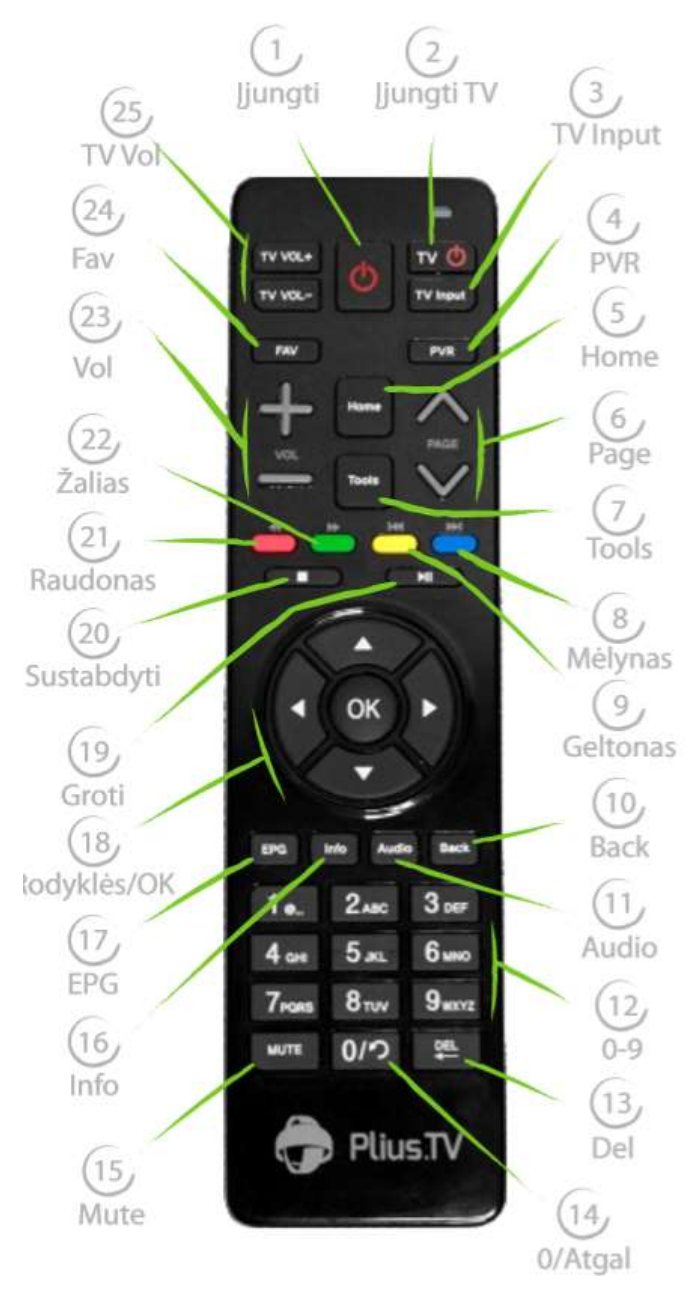

- 1. Jjungiamas arba išjungiamas išmaniosios televizijos priedėlis.
- 2. Televizorius įjungiamas arba išjungiamas. Ši funkcija veikia tik tuo atveju, kai išmaniosios TV nuotolinio valdymo pultelis yra susietas su televizoriumi.
- 3. Pasirinkti vaizdo šaltinį televizoriuje. Išmaniajai televizijai reikia pasirinkti HDMI šaltinį į kurį pajungtas HDMI kabelis (tai gali būti HDMI1/ HDMI2/ HDMI3 jungtys).
- 4. Vienu paspaudimu atidarysite žiūrimo kanalo archyvą.
- 5. Atidaryti pagrindinį MENIU.
- 6. Mygtukai, skirti pagreitinti navigaciją į viršų ar į apačią.
- 7. Atidaryti įrankių meniu.
- 8. Prasukti vaizdą 10 min. atgal.

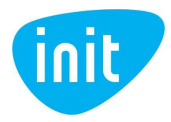

- 9. Prasukti vaizdą 10 min. pirmyn.
- 10. Grįžti į ankstesnį pasirinkimą ar puslapį, išeiti iš norimo lango.
- 11. Atidaryti garso nustatymų, garso takelio pasirinkimo meniu
- 12. Skaitmenų mygtukais galite surinkti kanalo numerį. Norėdami įjungti kanalą, kurio numeris susideda iš dviejų skaitmenų, spauskite 0 ir įveskite norimo kanalo skaičių. Šiais mygtukais galite suvesti slaptažodį (PIN). Skaitmenų mygtukai gali būti naudojami kaip raidžių mygtukai, pvz., "YouTube" ieškant reikiamo vaizdo įrašo.
- 13. Ištrinti surinktą tekstą ar skaičių.
- 14. Grįžti į prieš tai žiūrėtą kanalą.
- 15. Išjungti / įjungti išmaniosios TV priedėlio garsą.
- 16. Suteikti papildomą informaciją apie tuo metu transliuojamą laidą ar filmą.
- 17. Atidaryti programų gido (archyvo) meniu.
- 18. Šiais mygtukais galite rinktis meniu punktus, perjungti kanalus, rinktis papildomas paslaugas. Mygtuku "OK" pasirinksite pažymėtą variantą, patvirtinsite pasirinkimą. Taip pat juo galite atidaryti kanalų sąrašą, žiūrėdami bet kurį TV kanalą, persukti programą / įrašą į priekį.
- 19. Įjungti pauzę / paleisti iš naujo.
- 20. Sustabdyti, išeiti iš žiūrimos programos (filmo, laidos).
- 21. Atsukti programą / įrašą atgal (mažu intervalu)
- 22. Persukti programą / įrašą į priekį.
- 23. Mygtukai, skirti reguliuoti išmaniosios TV priedėlio garso stiprumą.
- 24. Atidaryti mėgstamiausių kanalų sąrašą (jeigu esate sudarę šį sąrašą).
- 25. Mygtukai, skirti reguliuoti televizoriaus garso stiprumą.

Iškilus papildomiems klausimams, kreipkitės telefonu 19123 arba el. paštu info@init.lt

Malonaus laisvalaikio su INIT!